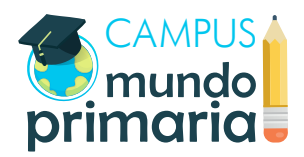

# NSTRUCCIONES

#### Primer registro

Una vez dado de alta como usuario en Campus Mundo Primaria recibirás un e-mail de activación en la cuenta de correo que hayas usado al comprar el curso. Si no lo encuentras en tu bandeja de entrada, junto al resto de correos, recuerda revisar tu bandeja de correo no deseado o «spam».

| G <mark>oogle</mark>                                                             |                                                             | - Q María 🏭 🔘 🔵                                                                                                    |
|----------------------------------------------------------------------------------|-------------------------------------------------------------|----------------------------------------------------------------------------------------------------|
| Gmail +                                                                          | C Más v                                                     | <b>\$</b> ~                                                                                                    |
| REDACTAR<br>Recibidos (1)                                                        | ✓ No leídos                                                 | 1–1 de 1<br>Campus Mundo Primaria: Cuenta de nuevo usuario 13:58                                                                      |
| Destacados<br>Importantes<br>Enviados<br>Borradores (3)<br>▶ Círculos<br>Menos ▲ | Todo lo demás  14,67 GB (97%) ocupados de 15 GB Administrar | 1–24 de 24<br><u>Condiciones</u> - <u>Privacidad</u><br>Última actividad de la cuenta: hace 7 minutos<br><u>Información detallada</u> |
| Chats<br>Todos<br>Spam<br>Papelera                                               |                                                             |                                                                                                    |

Ábrelo, en él encontrarás:

- Nombre de usuario: deberás usarlo cada vez que inicies sesión en Campus Mundo Primaria.
- Contraseña: una serie de caracteres que usarás como contraseña la primera vez que inicies sesión en Campus Mundo Primaria. Después tendrás que establecer una contraseña propia.
- Un enlace a Campus Mundo Primaria.

| Campus Mundo Primaria: Cuenta de nuevo usuario                                                                                                    | Recibidos x                         | ē Ø |
|----------------------------------------------------------------------------------------------------|-------------------------------------|-----|
| <ul> <li>Campus Mundo Primaria</li> <li>a para mí </li> </ul>                                                                                                    | 13:58 (hace 1 hora) 💥               | • • |
| Hola, María García,                                                                                                    |                                     |     |
| Se le ha abierto una nueva cuenta en 'Campus Mundo Primaria'<br>y se le ha asignado una nueva contraseña temporal.                                                                                        |                                     |     |
| La información para entrar es:<br>nombre de usuario: maria.garcia<br>contraseña: 7aqv<br>(deberá cambiar su contraseña cuando acceda por primera vez)                                                     |                                     |     |
| Para comenzar a usar 'Campus Mundo Primaria', entre en<br>http://campus.mundoprimaria.com/login/                                                                                                    |                                     |     |
| En la mayoría de programas de correo electrónico, debería apare<br>de enlace azul sobre el que simplemente puede hacer clic. Si eso<br>copie y pegue la dirección en la barra de direcciones del navegado | cer en forma<br>no funciona,<br>Dr. |     |
| Un saludo del administrador de 'Campus Mundo Primaria',                                                                                                    |                                     |     |

Pincha sobre el enlace. Se abrirá, en una nueva ventana, la página para identificarte en Campus Mundo Primaria. Introduce ahí el nombre de usuario y la contraseña que has recibido en el e-mail anterior (puedes copiarlo del e-mail y pegarlo en el campo correspondiente).

Después, haz click en «Entrar».

| CAMPUS<br>mundo<br>primaria | Usted no se ha identificado. 📧 Campus Mundo Primaria Página Principal. / Entrar al sitio                                                                                                    |
|-----------------------------|----------------------------------------------------------------------------------------------------|
| Home                        | Entrar                                                                                                    |
| Hundo Primaria              | Nombre de usuario<br>maria garcia<br>Contraseña<br><br>Recordar nombre de usuario<br>Entrar<br>¿Olvidó su nombre de usuario o contraseña?<br>Las 'Cookies' deben estar habilitadas en su navegador ?<br>Algunos cursos permiten el acceso de invitados |
|                             | Entrar como invitado Usted no se ha identificado. Mundo Primaria                                                                                                    |

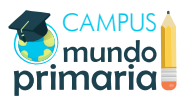

| María García                                                                                                    |                                                    | Antes de seguir puedes cambiar la<br>contraseña y elegir una propia que<br>puedas recordar. Sigue estos pasos:                |
|----------------------------------------------------------------------------------------------------|----------------------------------------------------|----------------------------------------------------------------------------------------------------|
| Área personal / Preferencias / Cuenta de usuario / <b>Cambiar contraseña</b>                                                                            | a                                                  | <ol> <li>Introduce primero la<br/>contraseña que encontraste en<br/>el e-mail en el campo<br/>«Contraseña actual».</li> </ol> |
| Para continuar, deberá cambiar su contraseña.                                                                                                    | Navegación                                         | <ol> <li>Introduce la contraseña que tú<br/>hayas elegido en el campo</li> </ol>                                              |
| Cambiar contraseña                                                                                                    | Area personal<br>Inicio del sitio                  | «Nueva contraseña».                                                                                                    |
| Nombre de usuario<br>maria.garcia                                                                                                    | <ul><li>Páginas del sitio</li><li>Cursos</li></ul> | 3 Vuelve a escribir la contraseña<br>que has elegido en el campo<br>«Nueva contraseña (de nuevo)»                             |
| La contraseña deberia tener al menos 8 caracter(es), al<br>menos 1 digito(s), al menos 1 minúscula(s), al menos 1<br>mayúscula(s)<br>Contraseña actual* |                                                    | La nueva contraseña debe tener al<br>menos 8 caracteres (números y letras)<br>y al menos una o más mayúsculas.                |
| Nueva contraseña*                                                                                                    |                                                    | Haz click en «Guardar cambios».                                                                                               |
| Nueva contraseña (de nuevo)*                                                                                                    |                                                    | Cuando se hayan efectuado los<br>cambios aparecerá el mensaje de<br>confirmación:                                             |
|                                                                                                    |                                                    | «La contraseña ha cambiado».                                                                                                  |
| Guardar cambios                                                                                                    |                                                    | Haz click en «Continuar».                                                                                                    |

AND WEREPO HI COMPANY Maria Garcia 💿 🖭 A María García CAMPUS mundo primaria Área personal / Preferencias Preferencias Navegación Home Cuenta de usuario Insignias Área personal Inicio del sitio Mundo Primaria Editar perfil
Cambiar contraseña
Idioma preferido
Configuración del foro
Configuración del editor
Mensajería Gestionar insignias
 Preferencias de insignias Páginas del sitio Mis cursos Cursos 

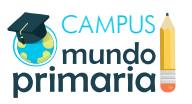

Ya estás registrado. Ahora observa la pantalla.

Encontrarás, en el cuerpo de la página, diferentes botones para gestionar tus preferencias personales. Para continuar usando Campus Mundo Primaria no es necesario que configures ninguno de estos aspectos, aunque puedes hacerlo si quieres.

Fíjate en la parte superior derecha. Verás tu nombre, un pequeño círculo con tu imagen de usuario y unas lineas de menú. Estas líneas de menú sirven para mostrar u ocultar el panel de navegación, es decir: la columna que ves siempre a la derecha del contenido principal.

Haz click sobre el círculo con tu imagen de usuario, verás un desplegable con diferentes opciones:

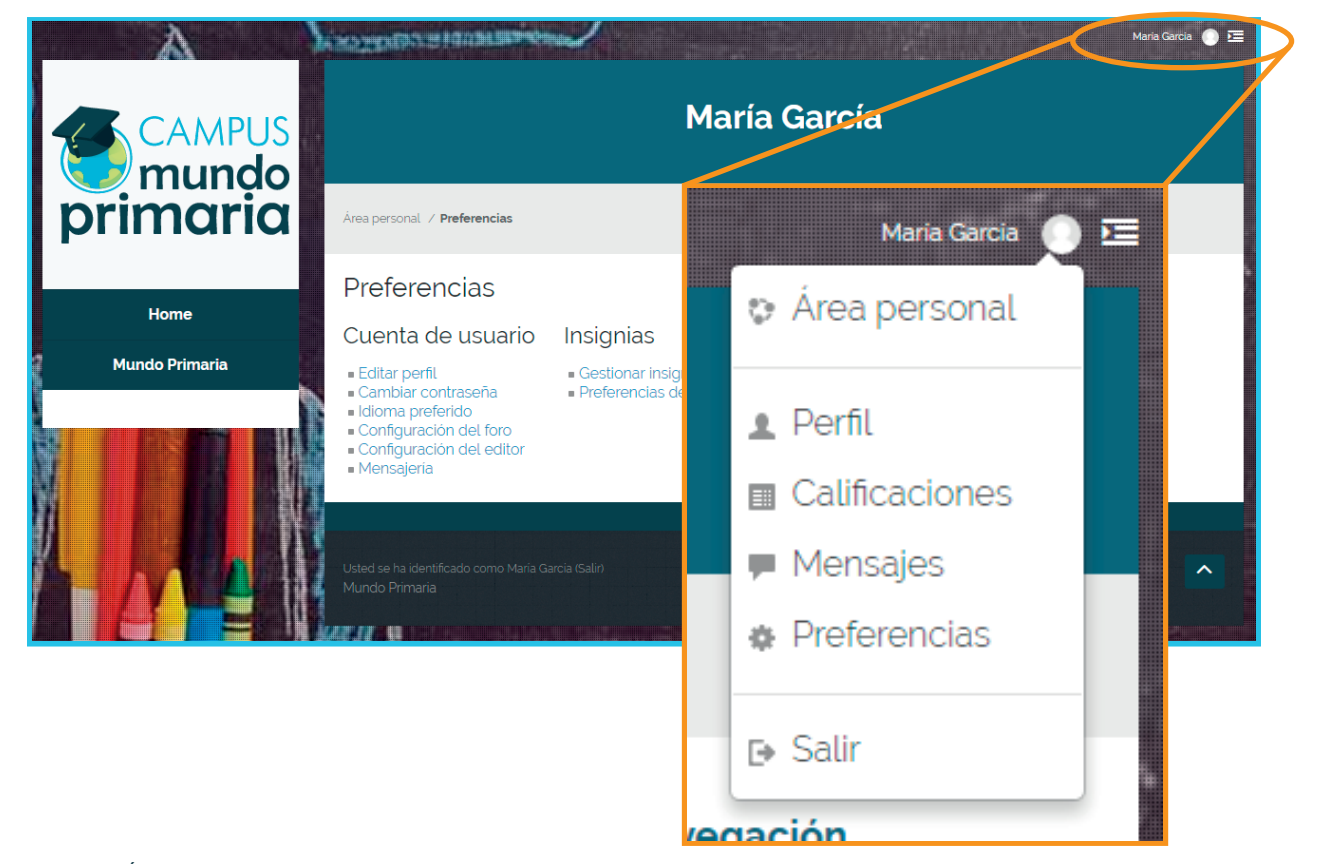

- Área personal: para acceder a una lista de cursos en los que estás matriculado.
- Perfil: abre una página con todos los detalles de tu cuenta de usuario: cursos en los que participas, información personal, calificaciones, etc.
- Calificaciones: para ver las calificaciones obtenidas en las autoevaluaciones de cada curso.
- Mensajes: donde podrás revisar los mensajes que envíes o recibas a otros alumnos o al profesor.
- Preferencias: de nuevo, para gestionar las preferencias personales.
- Salir: cerrar sesión.

Si haces clic sobre el botón «Perfil» podrás ver todos tus detalles de usuario, actividad, curso en el que estás matriculado, etc.

Si pulsas «Editar perfil» podrás cambiar tu nombre, dirección de correo, ciudad, país, añadir una foto de perfil, redes sociales, etc. Si lo rellenas, todos estos datos serán visibles para el resto de alumnos. Cuando hayas acabado haz clic en «Actualizar información personal» para grabarlo.

La opción que más usarás será la de «Área personal». A través de ella podrás visualizar una lista de todos los cursos en los que estás matriculado y a los que tienes acceso, y a varias opciones.

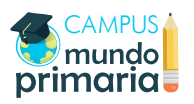

### Acceso a Campus Mundo Primaria

Para acceder a Campus Mundo Primaria con tu usuario y contraseña personales puedes hacerlo desde www.campus.mundoprimaria.com. Llegarás a la página inicial del campus.

Para introducir tu nombre de usuario y contraseña puedes hacer clic en el botón «Home», bajo la imagen de Campus Mundo Primaria. Otra opción es usar el botón «Entrar», que verás en la parte central de la página debajo de un mensaje de bienvenida.

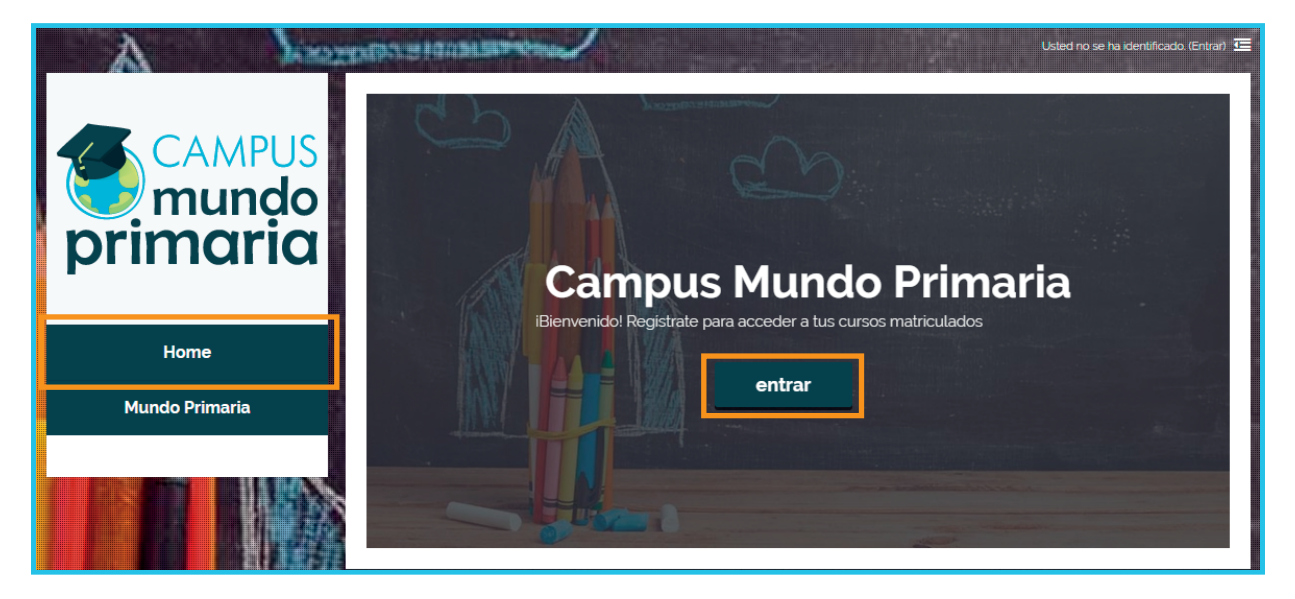

Llegarás a la página de entrada al sitio que ya has visto antes. Recuerda introducir tu nombre de usuario y la nueva contraseña que has establecido anteriormente (respeta las mayúsculas). Si no recuerdas alguno de estos datos haz clic sobre «¿Olvidó su nombre de usuario o contraseña?» y sigue las instrucciones.

| mundo<br>primaria | Página Principal. / <b>Entrar al sitio</b>                                                                                                    |
|-------------------|----------------------------------------------------------------------------------------------------|
| Home              | Entrar                                                                                                    |
| Mundo Primaria    | Nombre de usuario<br>maria garcia<br>Contraseña<br><br>Recordar nombre de usuario<br>Entrar<br>¿Olvidó su nombre de usuario o contraseña?<br>Las 'Cookles' deben estar habilitadas en su navegador @<br>Algunos cursos permiten el acceso de invitados<br>Entrar como invitado |

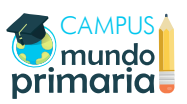

Cuando hayas introducido tus datos, haz clic en «Entrar». Llegarás a tu «Área personal».

## Área personal

Cada vez que accedas a Campus Mundo Primaria con tu usuario y contraseña llegarás a esta página.

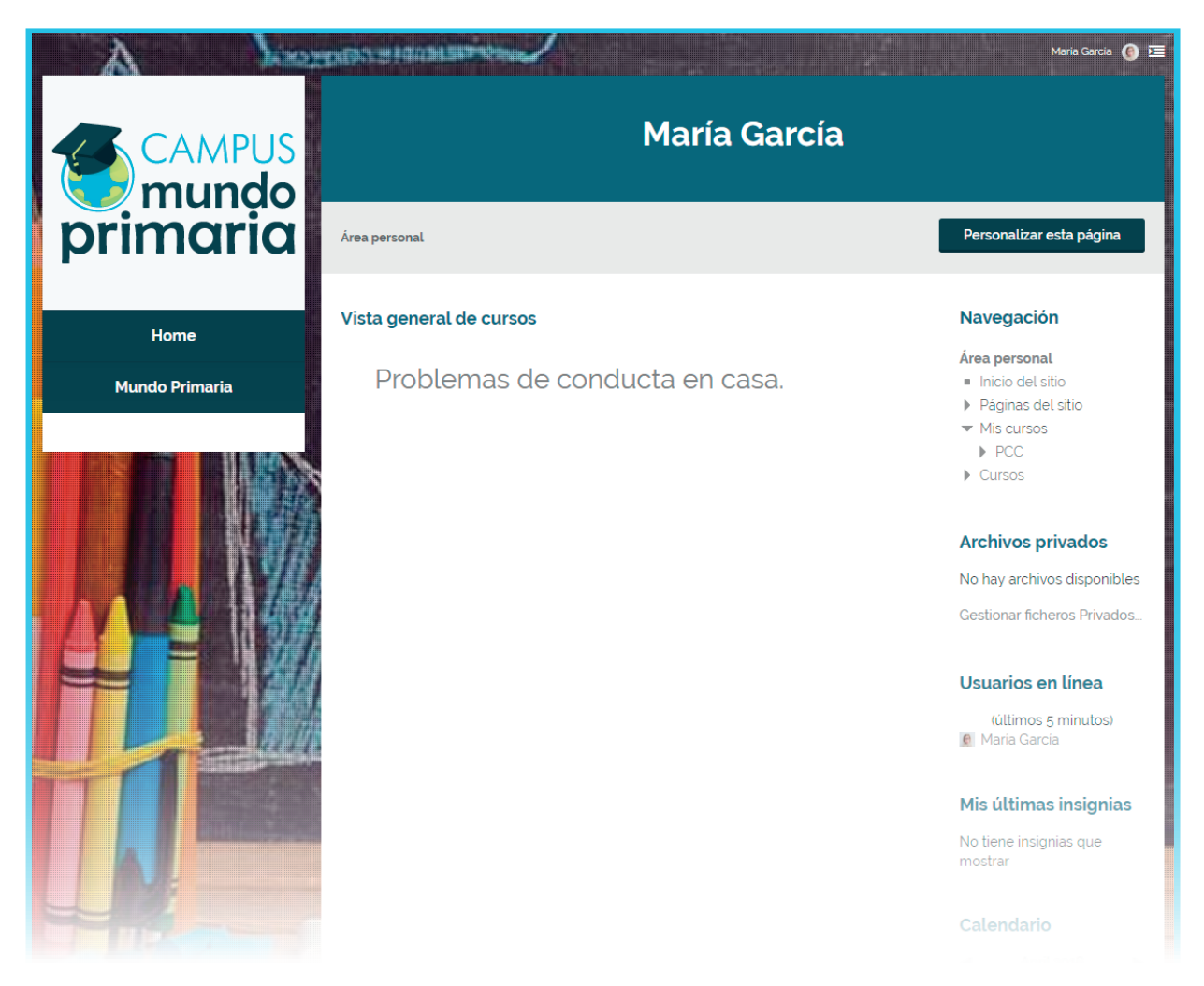

Arriba a la derecha siguen los botones de los que ya hemos hablado. En nuestro ejemplo, esta usuaria ya ha cambiado su foto de perfil.

En la columna de la izquierda, debajo de la imagen de Campus Mundo Primaria encontrarás dos botones que serán siempre visibles. El primero, «Home», te llevará siempre a la pantalla «Área personal». El inferior es un acceso directo al portal «Mundo Primaria».

En la columna de la derecha encontrarás, si los tienes activados, varios bloques con opciones e información. Estos son, de abajo a arriba: «Eventos próximos», «Calendario», «Mis últimas insignias», «Usuarios en línea», «Archivos privados» y «Navegación».

- En el bloque «Eventos próximos» y «Calendario» encontrarás avisos que hayas creado tú y el profesor o gestor del curso.
- El bloque «Insignias» se reflejará los logros según los vayas consiguiendo cumpliendo unos requisitos específicos establecidos, por ejemplo, al completar un curso.
- En «Usuarios en línea» verás quién más está conectado en este momento.
- Desde «Archivos privados» puedes gestionar archivos que quieras guardar en tu Campus Mundo Primaria, sólo podrás verlos y acceder a ellos tú.
- Con el bloque «Navegación», como su propio nombre indica, podrás navegar por tu Moodle fácilmente.

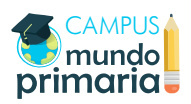

Puedes modificar tu área personal desde el botón «Personalizar esta página».

Lo que más usarás será el acceso y navegación por el contenido del curso. Para acceder al curso en cuestión haz clic sobre el título de este en el cuerpo central de la página o, desde el bloque «Navegación», en la pestaña «Mis cursos».

En el ejemplo, haríamos clic sobre «Problemas de conducta en casa» o, en el bloque «Navegación»>Mis cursos>PCC.

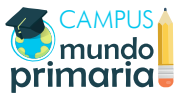

#### Navegación en el curso

Así accederás a la página principal de tu curso y a los contenidos publicados. Para navegar más cómodamente te recomendamos ocultar la columna de la derecha, puedes volver a activarla en cualquier momento.

Si estás matriculado pero aún no ha empezado el curso esto es lo que verás: tendrás varios documentos, el foro y el resto del contenido a la vista.

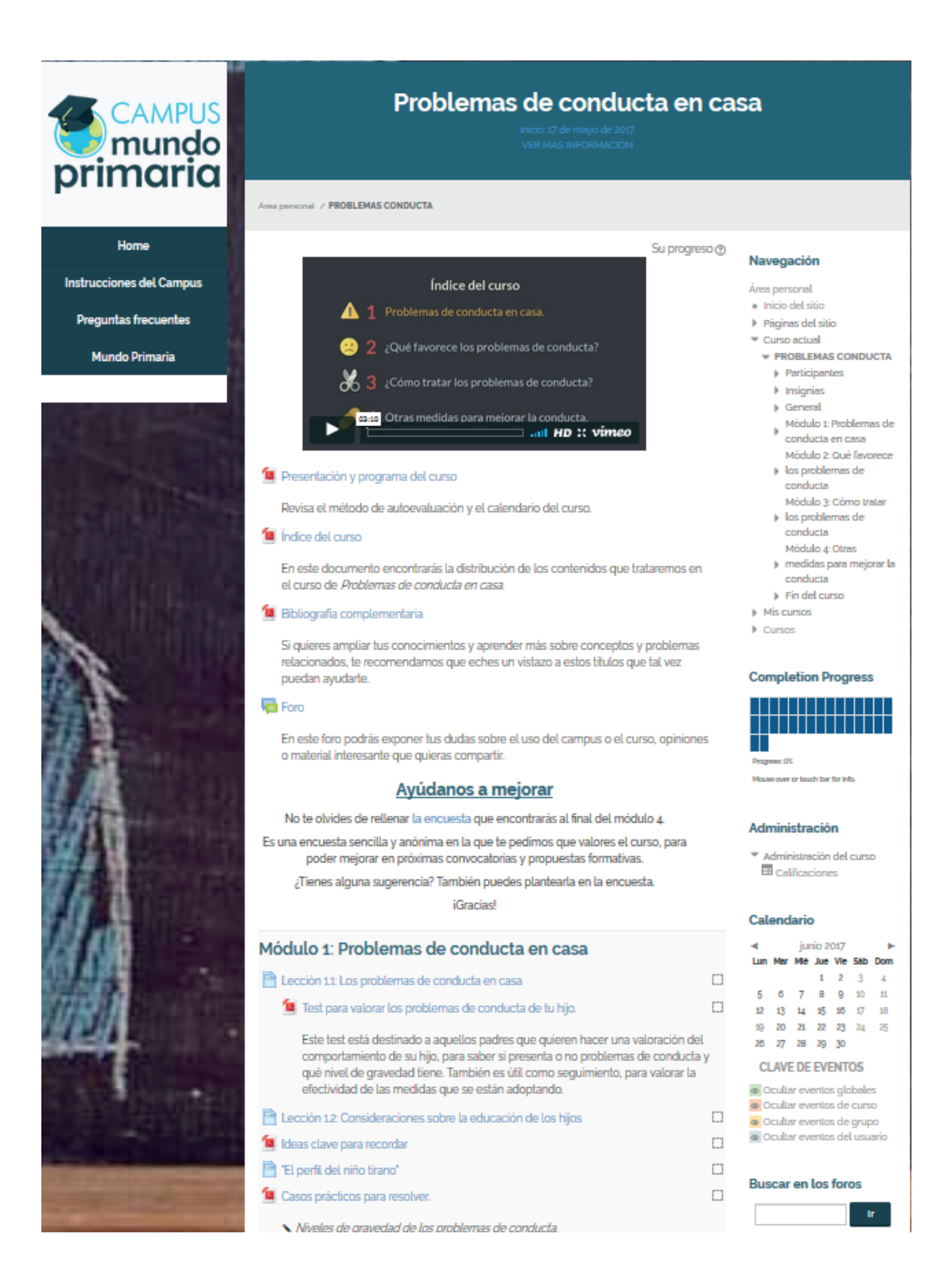

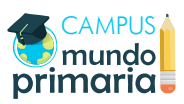

La navegación en el curso es muy sencilla: sólo tienes que hacer clic sobre el contenido que desees ver (en color azul), ya sean videos, archivos PDF que puedes descargar, contenido externo, etc.

Te recomendamos que, antes de comenzar a visualizar y estudiar el contenido del curso, leas con atención los documentos iniciales. En ellos se explica el programa y el índice de los contenidos, además de otros documentos que el profesor quiera ofrecerte, como bibliografía, etc.

También hay un foro. En él puedes compartir tus dudas o material que encuentres interesante y que te gustaría mostrar a tu profesor o al resto de usuarios del curso. También verás lo que otros usuarios hayan dejado allí. El profesor participará en el foro siempre que haya alguna consulta de los alumnos, esta respuesta no tiene que ser inmediata, pero sí en un periodo de una semana aproximadamente.

Una vez en el bloque del módulo, verás que a la derecha de cada contenido hay una casilla. Esta se marcará automáticamente cuando visualices ese contenido, ayudándote así a saber qué has hecho ya y qué no. Puedes ver los contenidos todas las veces que quieras hasta finalizar el curso.

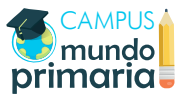